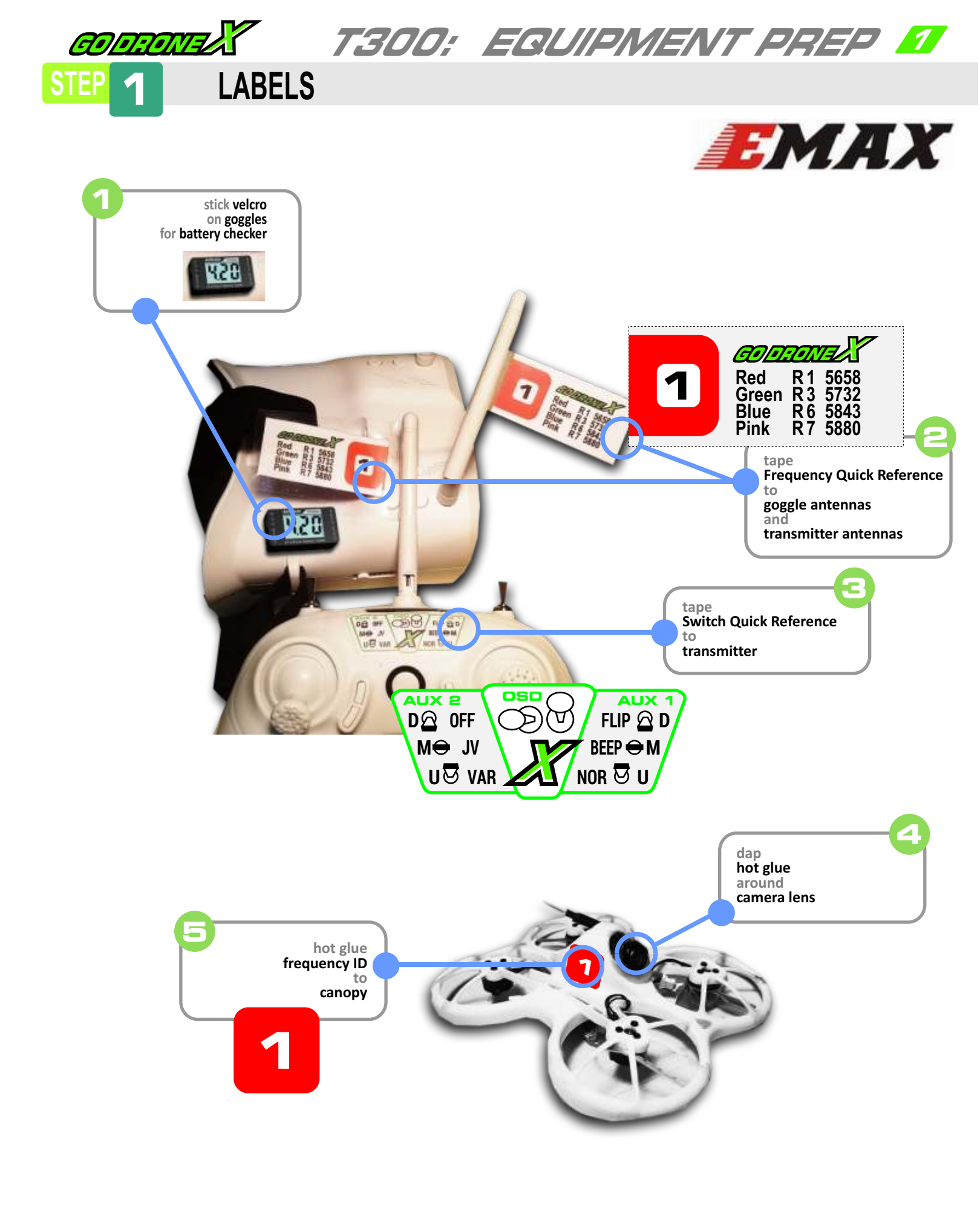

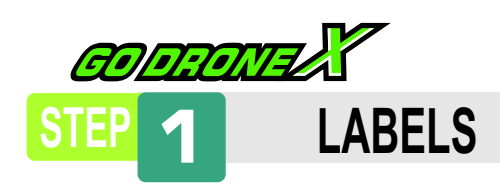

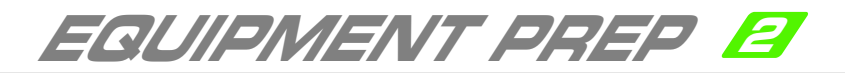

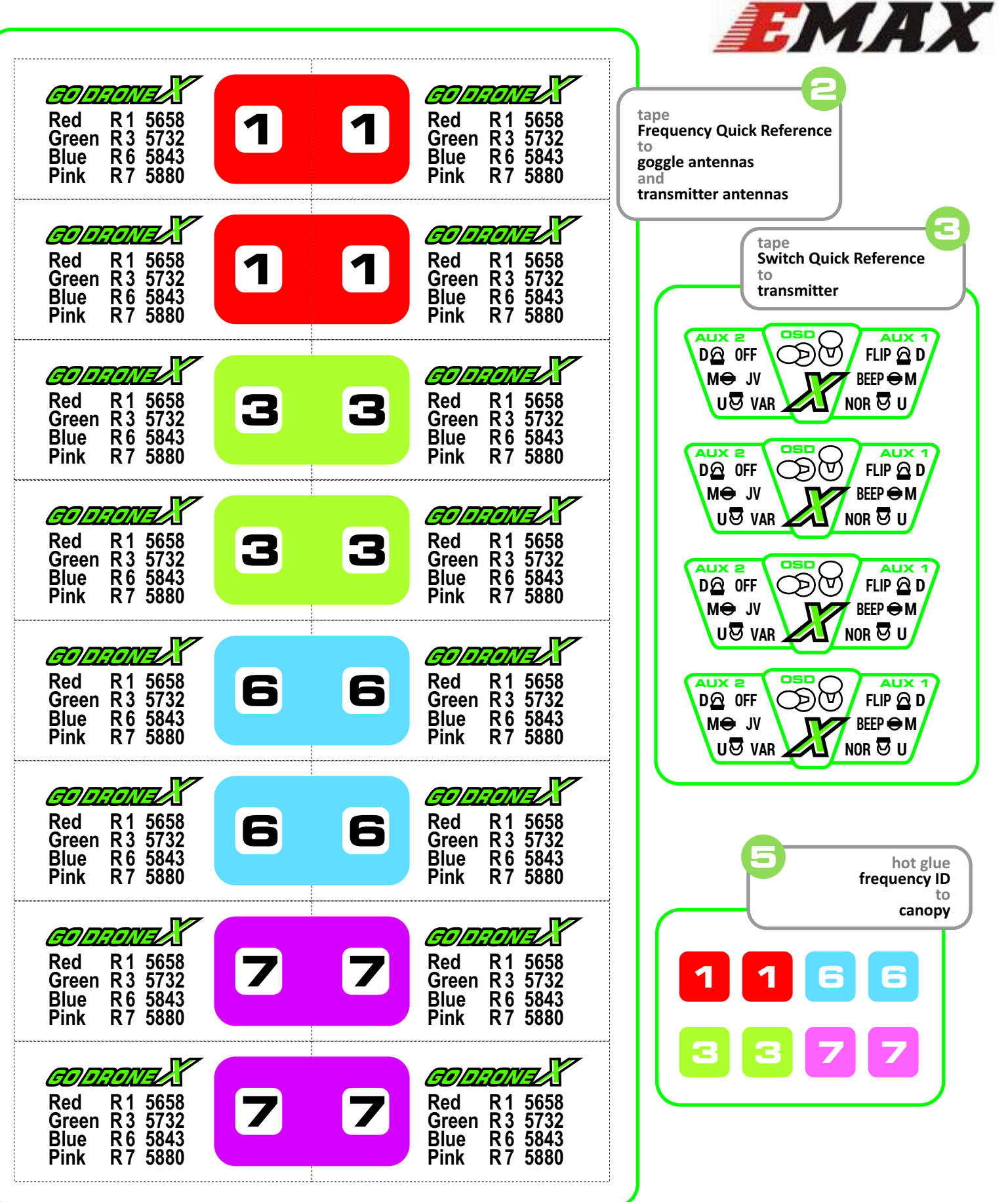

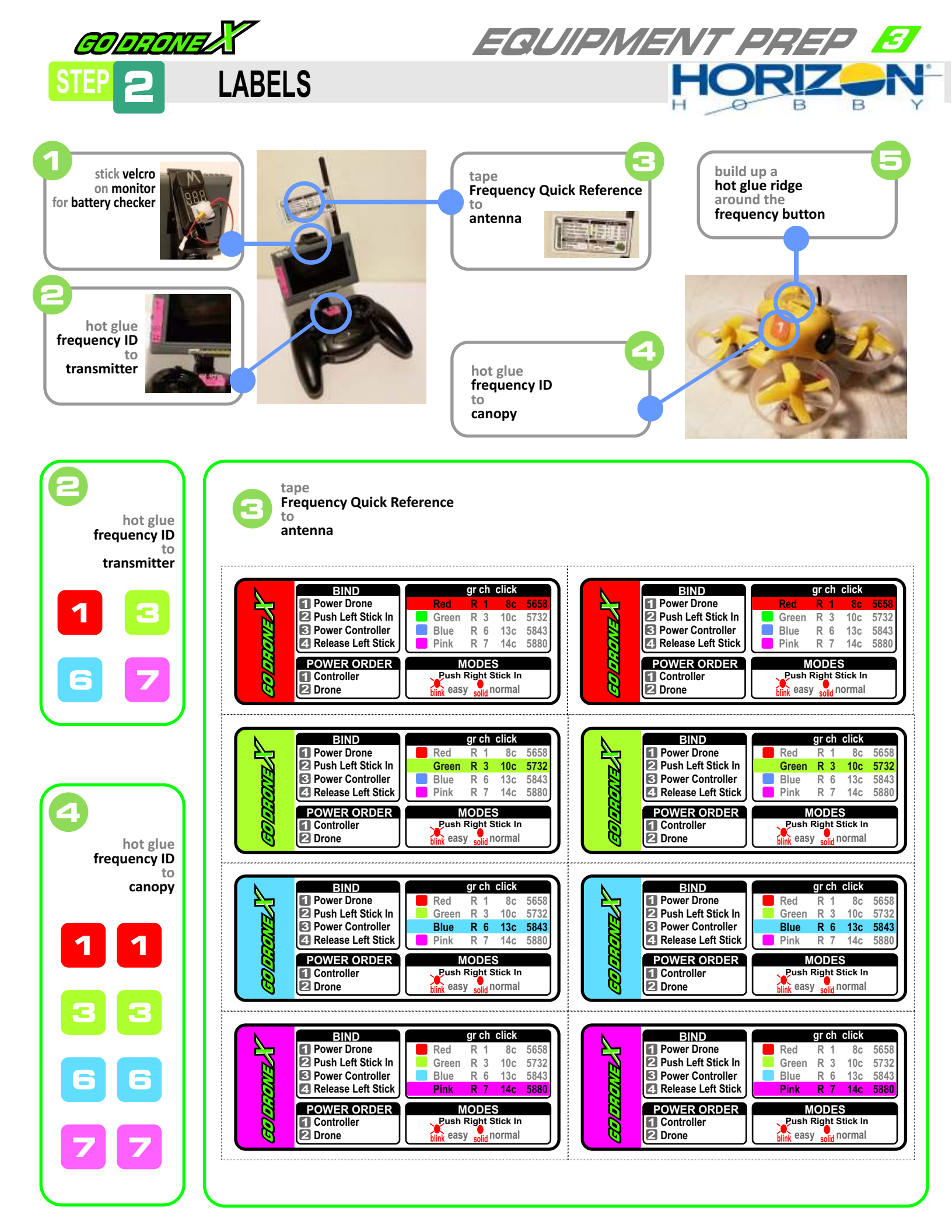

UNLOCK VIDEO TRANSMITTER

# **EMAX : TINYHAWK**

COP. TONTE

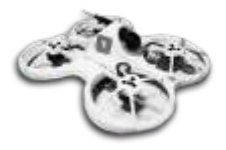

from page 5 of the manual . . . .

### **Button Menu Diagram**

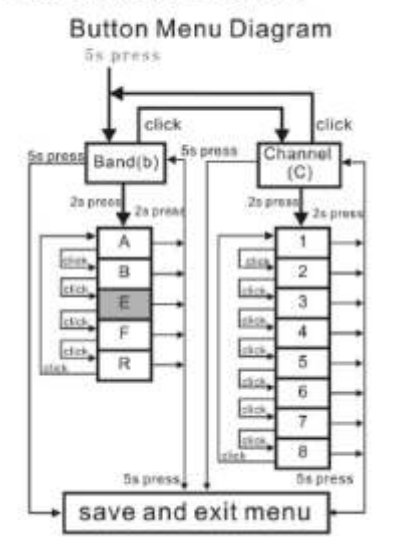

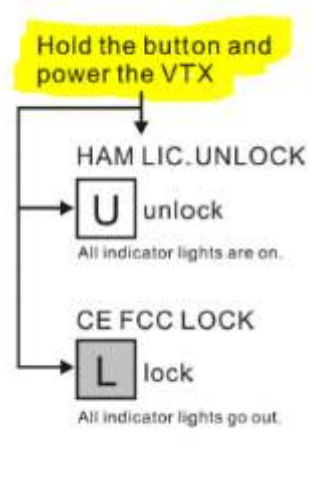

# EMAX

#### **!! VERY IMPORTANT !!**

unless you unlock the Vtx you can only get R6!!

You must unlock the VTX before attending competition or expect to miss the first round.

EQUIPMENT PREP 🧧

#### CE and FCC unlicensed user chart

| FR | CH.   | CIU   | CHB           | C84       | CHB   | CIDE   | 017   | - OHR                                 |        |
|----|-------|-------|---------------|-----------|-------|--------|-------|---------------------------------------|--------|
| A. | 3463  | 5845  | 5825          | 5885      | 5785  | \$788  | 3745  |                                       | : Witz |
| 8  | 3733  | \$752 | .5771         | -5790     | 5809  | 2828   | SHIT. | 5866                                  | 10112  |
| E  | 22.00 | 1. H. | in the second | Section 1 | C. R. | 1      | (     |                                       | SHE    |
| F  | 5740  | 6760  | 57.60         | 5899      | 1920  | - 第月1日 | 5860  | · · · · · · · · · · · · · · · · · · · | 301z   |
| N. | -     | -     | -             | 8769      | 3806  | EALL   | -     |                                       | Mile   |

#### Unlocked FCC HAM licensed user chart

| FR CT | CIH.  | 0,615 | CH3   | 0.814 | C03  | CIUE  | CB7   | CH.0  |       |
|-------|-------|-------|-------|-------|------|-------|-------|-------|-------|
| A     | 5963  | 5845  | 5825  | 5405  | 5785 | 3745  | 37745 | 5725  | 9211  |
| 8.    | 3733  | bTE2  | 3771  | 3790  | 3809 | 1829  | 3812  | 3.866 | Wite  |
| Е.    | \$785 | 5685  | 368.5 | (     | 5865 | 5905  |       |       | 9014  |
| · F   | 5740  | \$160 | 5780  | 5800  | 5829 | 58.40 | BBBB  | 5880  | Mills |
|       | 8638  | 8696  | 4782  | 47434 | 5806 | 1444  | ASSE. | 8917  | WH.   |

# **INDUCTRIX** (yellow canopy) discoutinued

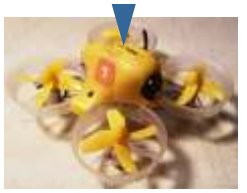

- 1) Hold down channel button
- 2) while still holding down button, plug in batttery
- 3) Hold for 5 more seconds
- 4) Unplug battery, replug. You should have all channels

## INDUCTRIX BLH9600 (red canopy)

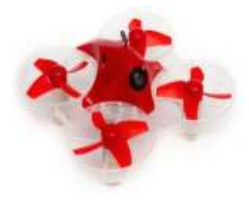

### from the manual . . . .

#### **Accessing Band E**

If local laws allow their use, the following frequencies in Band E are available: Band E 5705 5685 5665 5665 5885 5905 5905 5905 To access Band E press and hold the camera button for at least 8 seconds. The blue band LED will glow solid. All 5 bands are now available. Scroll through the bands normally, as described in step 3 above.

## INDUCTRIX FPV BL BLH8850 (blue canopy) brushless

this unit does NOT appear to need any VTX unlocking

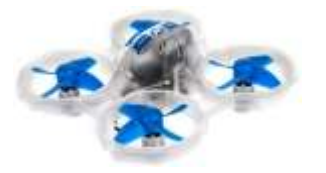

from the manual . . .

### Available Frequencies, North America (mHz)

| Band     | CH 1 | CH 2 | CH 3 | CH 4 | CH 5 | CH 6 | CH 7 | CH 8 |
|----------|------|------|------|------|------|------|------|------|
| Band A   | 5865 | 5845 | 5825 | 5805 | 5785 | 5765 | 5745 | 5745 |
| Band B   | 5733 | 5752 | 5771 | 5790 | 5809 | 5828 | 5847 | 5866 |
| Band E   | 5705 | 5685 | 5665 | 5665 | 5885 | 5905 | 5905 | 5905 |
| FS/IRC   | 5740 | 5760 | 5780 | 5800 | 5820 | 5840 | 5860 | 5860 |
| RaceBand | 5732 | 5732 | 5732 | 5769 | 5806 | 5843 | 5843 | 5843 |

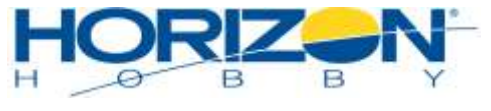

always refer to manual

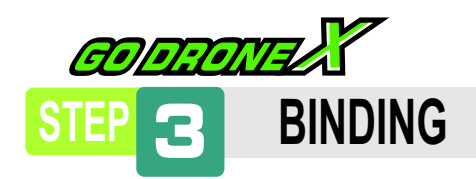

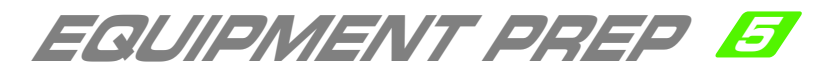

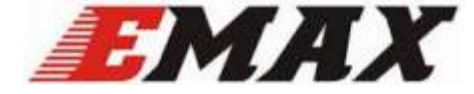

### Binding / Pairing Tinyhawk to E6 Transmitter

a) Watch tutorial from emax. If you have the black Tinyhawk S then you need to download a special firmware found in the description of the video. If you have the regular white Tinhawk (1s) the firmware that came with the unit is fine and no need to download new firmware.

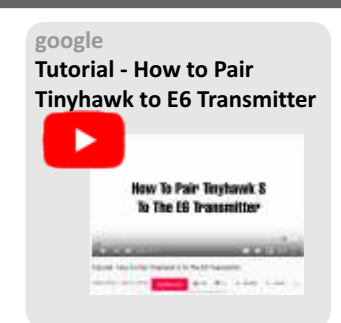

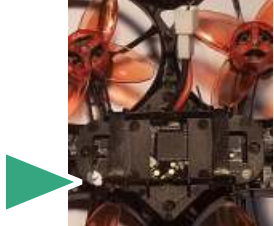

- b) Locate bind button on bottom. It will be covered, but you will feel the button press.
- d) Plug battery into Tinyhawk Both blue and red leds will blink. Solid Blue means there is a valid transmitter connection.

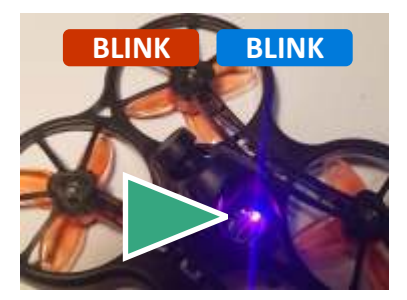

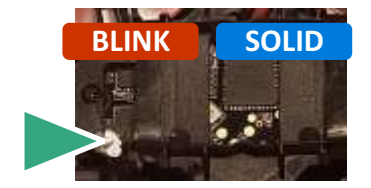

- e) Press Bind Button for 2 seconds. Blue led will turn solid which means it is waiting to be paired.
- f) Move both switches to the UP position. Turn transmitter on.
- g) Hold trim buttons down for 5 seconds.

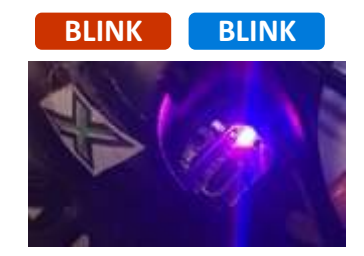

- h) After releasing trim buttons both leds will blink again meaning the flight controller and radio is paired.
- i) Power off both transmitter and drone, Plug battery into drone. Power on transmitter. Test Arming.

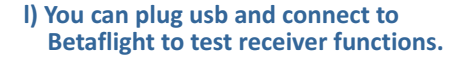

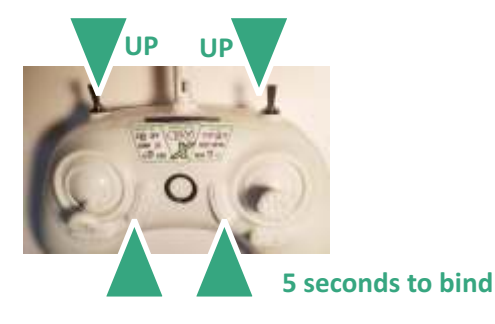

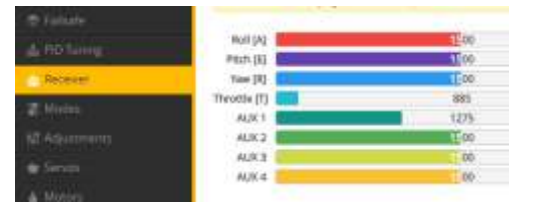

- - c) Turn transmitter off

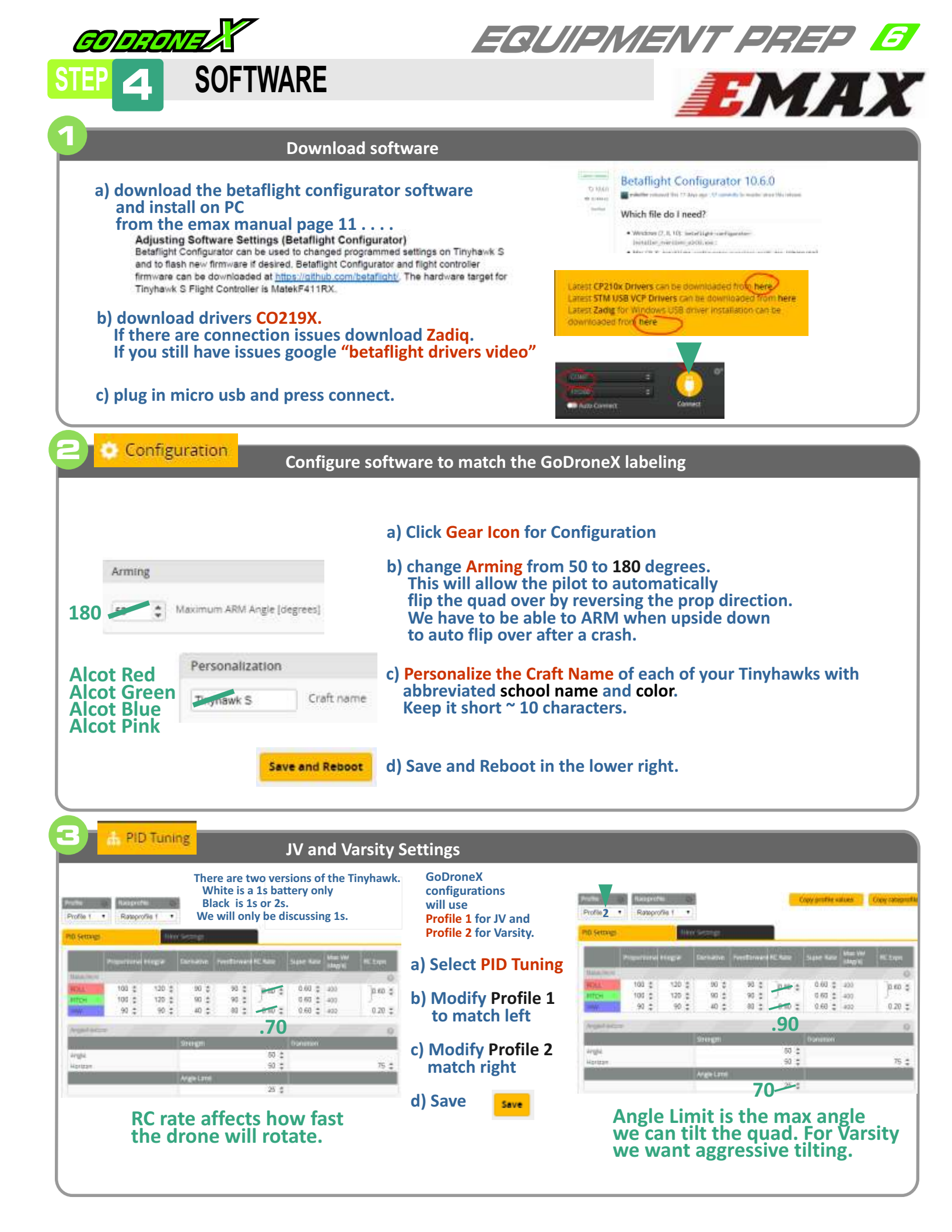

| GODRONIEZ                                                                       | EQUIPMENT PREP Z                                                                                                    |
|---------------------------------------------------------------------------------|----------------------------------------------------------------------------------------------------|
| STEP 4. SOFTWARE                                                                | <b>ГМЛУ</b>                                                                                                    |
|                                                                                 |                                                                                                    |
| Assign modes / functions                                                        | to transmitter switches.                                                                                                    |
| a) click Modes from the left navigation                                         | M⊕ JV<br>Uঊ VAR UNOR ঊ U                                                                                                    |
| b) set ARM to Aux 2 and range of 1300 - 2                                       |                                                                                                    |
| c) set ANGLE to Aux 2 and range of 1300 - 2                                     |                                                                                                    |
| d) delete HORIZON setting                                                       |                                                                                                    |
| e) set BEEPER to Aux 1 and range of 1300 - 1                                    |                                                                                                    |
| f) set ELIP OVER to Aux 1 and range of 1700 - 2                                 |                                                                                                    |
| a) Save                                                                         |                                                                                                    |
| g) Save                                                                         |                                                                                                    |
| I) Turn on transmitter, plug a battery in, stay connected and test all switches |                                                                                                    |
|                                                                                 |                                                                                                    |
| Assign JV and Varsity rate                                                      | es to the left switch.                                                                                                    |
| a) click ENABLE EXPERT MODE on top of screen                                    | Transford B                                                                                                    |
| b) a new ADJUSTMENTS option will appear. Clic                                   | ck it.                                                                                                    |
| c) enable the first two options to match setting                                | s below.                                                                                                    |
| AUX 2 can now be used for JV and Varsity rat                                    | e settings. Slot 1 = Rate Profile 1, Slot 2 = Rate Profile 2                                                                                                    |
| e) Save                                                                         | is its sange them apply using sold via channel                                                                                                    |
| Save Min: 1300                                                                  | Control 1      Control 1       Control 1       Control 1           |
| AUX 2 •                                                                         | D'Detr Alexand - Circle Alexand                                                                                                    |
| Max 2100 800 1000 1200                                                          | 9400 1000 1000 2000 2000 2000                                                                                                    |
| I) Go back to PID Tuning screen and toggle AUX                                  | 2 to JV and Varsity and make sure the rate profile turns.                                                                                                    |
| 6 OSD Configure On Screen Disr                                                  | alay                                                                                                    |
|                                                                                 |                                                                                                    |
| a) click OSD option on the left.                                                | Preview (brag to change position) 5.000 Video Format Udeo Format                                                                                                    |
| b) Video Format = NTSC.                                                         |                                                                                                    |
| little of the lower screen.                                                     | Post Flight Statistics                                                                                                    |
| Turn off Logo.                                                                  | UN Rtc Date Time                                                                                                    |
| c) Turn off ALL Elements                                                        | Timer 2     May Street                                                                                                    |
| except for<br>Craft Name                                                        | Conversion of the Conversion of the Conversion o |
| Warnings                                                                        | Min Battery     Bend Bettery                                                                                                    |
| Avg Cell Voltage                                                                | <ul> <li>Bettery Voltage</li> <li>Man Base</li> </ul>                                                                                                    |
| d) Drag fields to bottom                                                        | JB Max Current                                                                                                    |
| e) Set Post Flight Statistics Timer? Min Batter                                 | ry Battery Voltage                                                                                                    |
|                                                                                 | y Battery voltage                                                                                                    |
| e) Save Save                                                                    |                                                                                                    |